## Reporte Dinámico

Ticket Edenred

Consumos

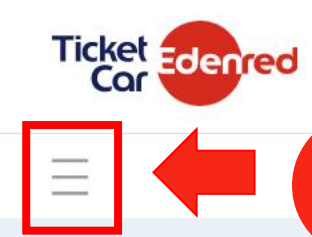

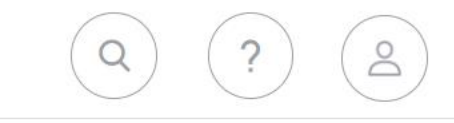

Ingresar al árbol de activida**des** para ingresar **al MENU DE OPCIONES** 

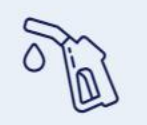

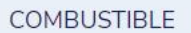

LOGÍSTICA

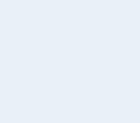

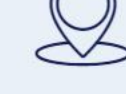

SPOT'N TRACK

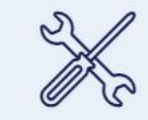

MANTENIMIENTO

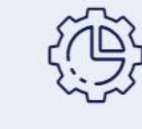

**OPERACIONES** 

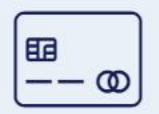

DEALERS

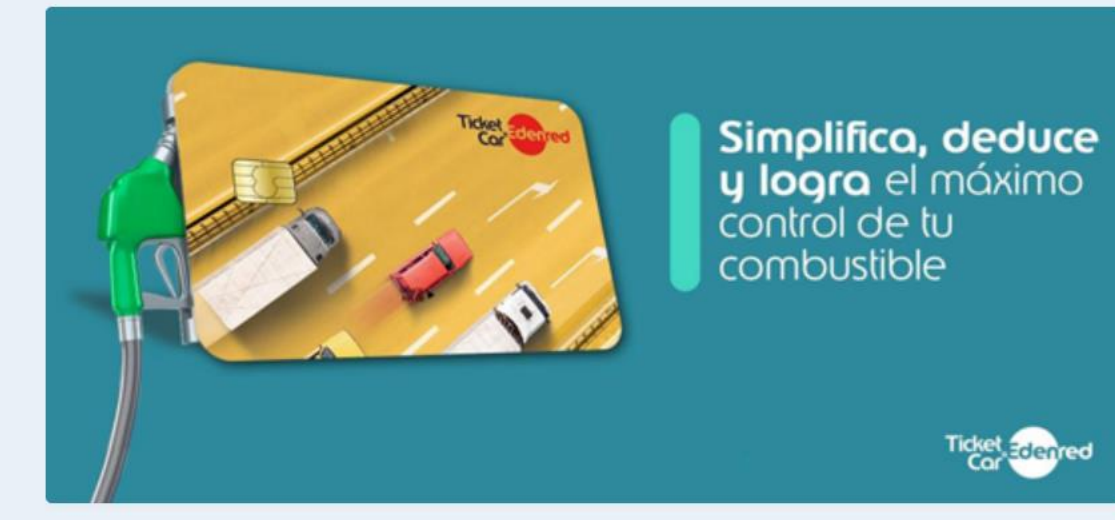

| CANTIDAD DE VEHICUL | _os +        |  | COSTO X KM RECORRI |              |
|---------------------|--------------|--|--------------------|--------------|
| 0                   | 12           |  | \$ 0,000           | \$ 0,000     |
| ACTIVOS             | INACTIVOS    |  | MES ACTUAL         | MES ANTERIOR |
|                     |              |  |                    |              |
| HUELLA DE CARBONO   | +            |  | CONSUMO DE COMBU   | STIBLE +     |
| TON 0,000           | TON 0,000    |  | LT. 0,000          | LT. 1,000    |
| MES ACTUAL          | MES ANTERIOR |  | MES ACTUAL         | MES ANTERIOR |

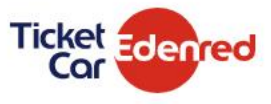

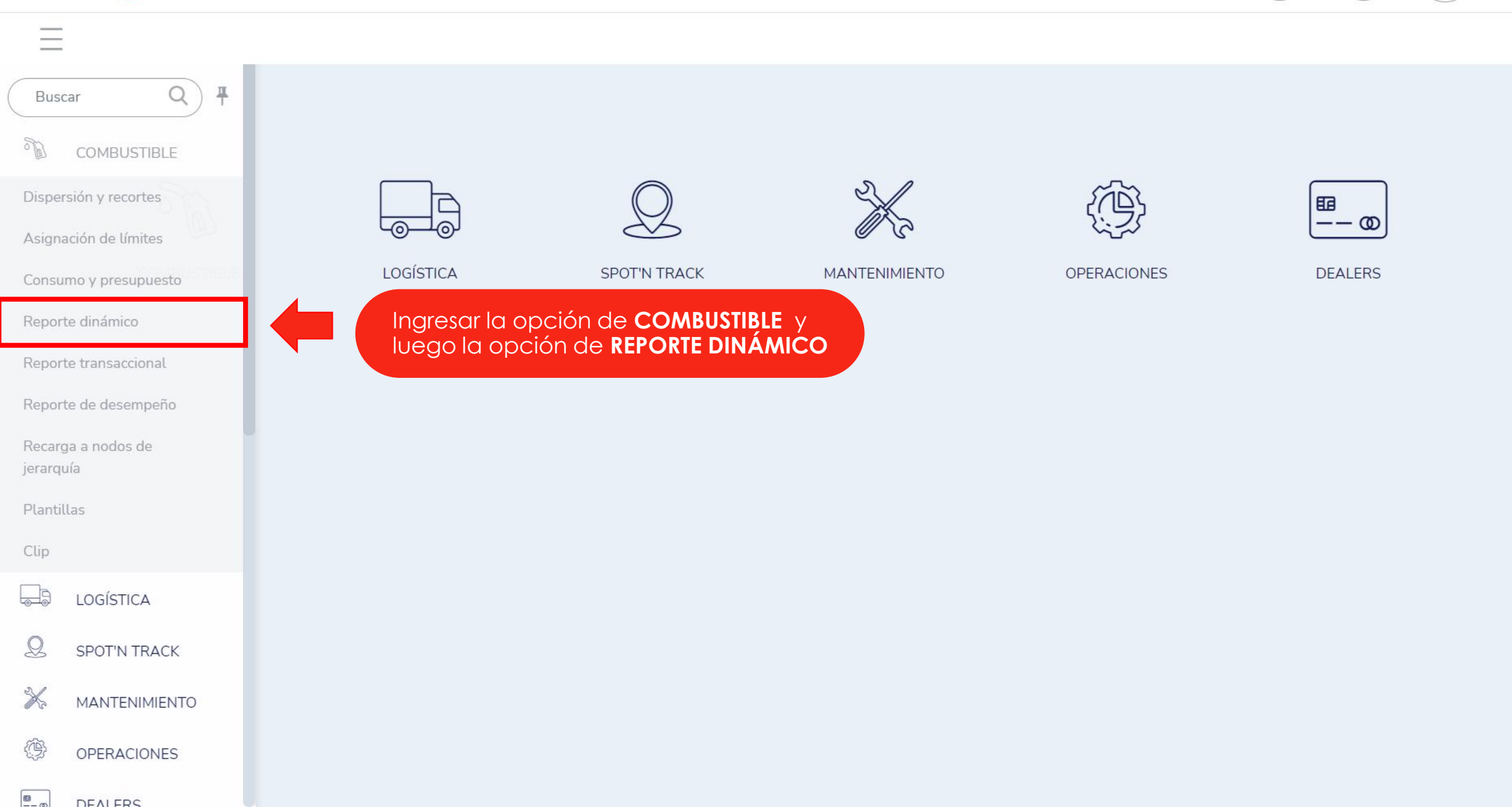

Q

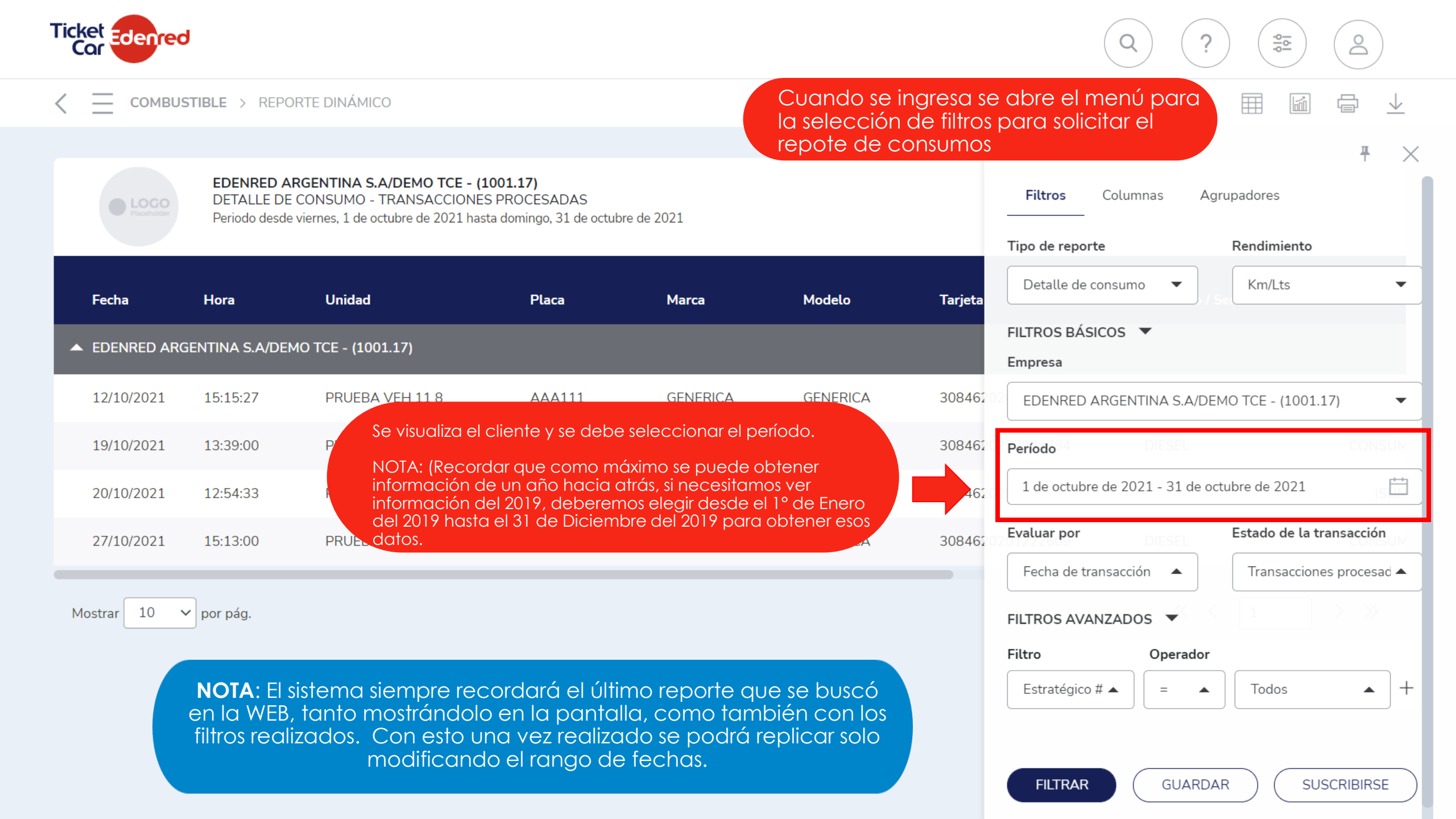

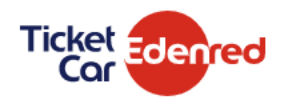

## $rac{1}{2}$ ЫÍ

<u>0</u>

Д

 $\bigcirc$ 

|             |                                                                                |                      |                                    |                                  |                 |    |                  |         |       |         |          |          |          |                       |        |        |        | 푸      | >        |    |
|-------------|--------------------------------------------------------------------------------|----------------------|------------------------------------|----------------------------------|-----------------|----|------------------|---------|-------|---------|----------|----------|----------|-----------------------|--------|--------|--------|--------|----------|----|
|             | EDENRED ARGENTINA S.A/DEMO TCE - (1001.17)                                     | 001.17)              |                                    |                                  |                 |    |                  |         |       | ,       | <u> </u> |          |          |                       |        |        |        |        |          |    |
| Placeholder | Periodo desde viernes, 1 de octubre de 2021 hasta domingo, 31 de octubre de 20 |                      |                                    | 021 Hoy                          |                 | <  | Se               | eptiemb | re 🗸  | 2021    | ~        |          |          |                       | octu   | bre    | ~      | 2021   | ~        | >  |
|             |                                                                                |                      |                                    | Ayer                             | V               | DC | D L              | U MA    | м     | JU      | VI       | SÁ       | W        | DO                    | LU     | MA     | МІ     | JU     | VI       | SÁ |
|             |                                                                                |                      |                                    | Últimos 7 días                   | 34              | 29 | 3                | 0 31    | 1     | 2       | 3        | 4        | 38       | 26                    | 27     | 28     | 29     | 30     | 1        | 2  |
| Fecha       | Hora                                                                           | Unidad               | Placa                              | I 1:<br>Este mes                 |                 | 5  | 6                | 67      | 8     | 9       | 10       | 11       | 39       | 3                     | 4      | 5      | 6      | 7      | 8        | 9  |
|             | GENTINA S.A/DE                                                                 | MO TCE - (1001.17)   |                                    | Esternes                         |                 | 12 | 2 1              | 3 14    | 15    | 16      | 17       | 18       | 40       | 10                    | 11     | 12     | 13     | 14     | 15       | 16 |
| _           |                                                                                |                      |                                    | Mes anterior                     | 37              | 19 | 2                | 0 21    | 22    | 23      | 24       | 25       | 41       | 17                    | 18     | 19     | 20     | 21     | 22       | 23 |
| 12/10/2021  | 15:15:27                                                                       | PRUEBA VEH 11 8      | AAA111                             | GE Personalizar rang             | 0 <sub>38</sub> | 26 | 6 2 <sup>°</sup> | 7 28    | 29    | 30      | 1        | 2        | 42       | 24                    | 25     | 26     | 27     | 28     | 29       | 30 |
| 19/10/2021  | 13:39:00                                                                       | PRUEBA 04 12 2020    | AAA001                             | GE                               | 39              | 3  | 4                | 4 5     | 6     | 7       | 8        | 9        | 43       | 31                    | 1      | 2      | 3      | 4      | 5        | 6  |
| 20/10/2021  | 12:54:33                                                                       | PRUEBA 19 10 2021    | AAA213                             | GENERICA                         | GENERICA        |    | 3                | 308462  | 02    | de se   | otiemk   | ore de 2 | 2021 - 3 | 3 <mark>1 de (</mark> | octubr | e de 2 | 021    |        |          |    |
| 27/10/2021  | 15:13:00                                                                       | PRUEBA VEH 11 8      | AAA111                             | GENERICA                         | GENERICA        |    | 3                | 308462  | Eva   | aluar p | or       |          | DIESEL   |                       | Estad  | o de l | a tran | sacció | n<br>SUM |    |
|             |                                                                                |                      |                                    |                                  |                 |    |                  |         | F     | echa c  | le tran  | sacció   | n 🔺      |                       | Tra    | nsacci | iones  | proces | ad 🔺     |    |
| Mostrar 10  | ✓ por pág.                                                                     |                      |                                    |                                  |                 |    |                  |         | FIL   | TROS    | AVAN     | ZADO     | s 🔫      | <                     | 1      |        |        |        |          |    |
|             |                                                                                |                      |                                    |                                  |                 |    |                  |         | Filt  | ro      |          |          | Opera    | dor                   |        |        |        |        |          |    |
|             |                                                                                | Al seleccionar el R  | ANGO se podral<br>necesitan modifi | n seleccional<br>carlo arriba lo | ç               |    |                  |         | [     | Estraté | gico #   |          | =        |                       | То     | dos    |        |        | +        |    |
|             |                                                                                | meses/años, o filtro | ar con las ayuda                   | que aparece                      | en j            |    |                  |         |       |         |          |          |          |                       |        |        |        |        |          |    |
|             | a la izquierda.                                                                |                      |                                    |                                  |                 |    |                  |         |       |         |          |          |          |                       |        |        |        |        |          |    |
|             |                                                                                |                      |                                    |                                  |                 |    |                  |         | FILTR | AR      |          | GUA      | RDAR     | $\overline{}$         |        | SUSC   | RIBIRS | E      | )        |    |
|             |                                                                                |                      |                                    |                                  |                 |    |                  |         |       |         |          |          |          |                       |        |        |        |        |          |    |

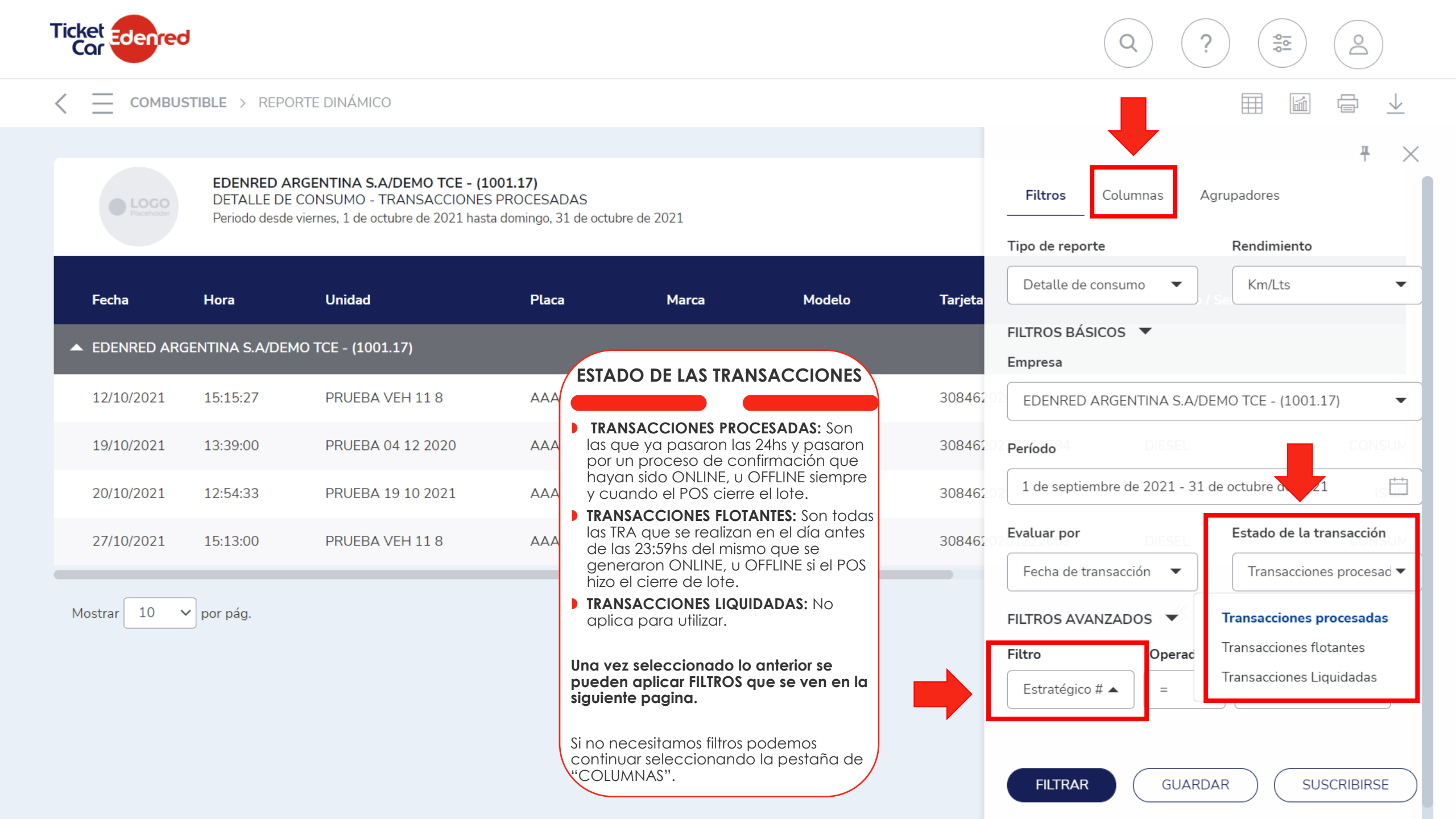

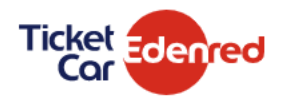

## 

0

₽

**6** 

?

| Placeholder  | EDENRED ARGENTINA S.A/DEMO TCE - (1001.17)<br>DETALLE DE CONSUMO - TRANSACCIONES PROCESADAS<br>Periodo desde viernes, 1 de octubre de 2021 hasta domingo, 31 de octubre de 2021 |                   |        |          |          |         |  |  |  |  |
|--------------|----------------------------------------------------------------------------------------------------|-------------------|--------|----------|----------|---------|--|--|--|--|
| Fecha        | Hora                                                                                                    | Unidad            | Placa  | Marca    | Modelo   | Tarjeta |  |  |  |  |
| EDENRED ARGE | NTINA S.A/DEMO <sup>-</sup>                                                                                                    | TCE - (1001.17)   |        |          |          |         |  |  |  |  |
| 12/10/2021   | 15:15:27                                                                                                    | PRUEBA VEH 11 8   | AAA111 | GENERICA | GENERICA | 3084620 |  |  |  |  |
| 19/10/2021   | 13:39:00                                                                                                    | PRUEBA 04 12 2020 | AAA001 | GENERICA | GENERICA | 3084620 |  |  |  |  |
| 20/10/2021   | 12:54:33                                                                                                    | PRUEBA 19 10 2021 | AAA213 | GENERICA | GENERICA | 3084620 |  |  |  |  |
| 27/10/2021   | 15:13:00                                                                                                    | PRUEBA VEH 11 8   | AAA111 | GENERICA | GENERICA | 3084620 |  |  |  |  |

Mostrar 10 🗸 por pág.

Si se selecciona un "FILTRO" se verán las diferentes opciones que se encuentran habilitadas

Esto nos servirá si tenemos que buscar una unidad en especifico, estaciones de servicio, como tantos mas que hay para visualizar.

| Estratégico # 🗸      | dores                    |
|----------------------|--------------------------|
| Táctico #            |                          |
| Operativo #          | endimiento               |
| Unidad               | Km/Lts 🔹                 |
| Centro de costos     |                          |
| Estación de servicio |                          |
| Cod. Estación        |                          |
| Fuente               | TCE - (1001.17) 🔹 🔻      |
| Monedero             | CONSUM                   |
| Producto / Servicio  | CONSOM                   |
| Tipo de transacción  | ubre de 2021             |
| Medio de pago        | tado de la transacción   |
| Litros               | CONSUM                   |
| Galones              | Transacciones procesad 🔻 |
| Moneda nacional      | $1 \rightarrow \gg$      |
| Moneda extranjera    |                          |
| Subtotal             |                          |
| Marca                | Todos 🔺 🕇                |
| Modelo               |                          |
| Provincia            |                          |
| Localidad            |                          |

| Ticket Edenred | 9                                               |                                                                                                | Enlar                                                       |                                        | S so puedos so                      | loccionar           |                                                                                                    |
|----------------|-------------------------------------------------|------------------------------------------------------------------------------------------------|-------------------------------------------------------------|----------------------------------------|-------------------------------------|---------------------|----------------------------------------------------------------------------------------------------|
| < ≡ сомвия     | STIBLE > REPO                                   | DRTE DINÁMICO                                                                                  | que se<br>o quito                                           | quieren visualizc<br>r. En azul: Imple | ir en el reporte.<br>mentada. En Gi | Se puede<br>ris: No |                                                                                                    |
|                |                                                 |                                                                                                | implen                                                      | nentada.                               |                                     |                     | <b>T</b>                                                                                                    |
| Placeholder    | <b>EDENRED A</b><br>DETALLE DE<br>Periodo desde | RGENTINA S.A/DEMO TCE - (1<br>E CONSUMO - TRANSACCIONES<br>e viernes, 1 de octubre de 2021 has | . <b>001.17)</b><br>S PROCESADAS<br>ta domingo, 31 de octub | re de 2021                             |                                     |                     | Filtros <b>Columnas</b> Agrupadores                                                                                                    |
|                |                                                 |                                                                                                |                                                             |                                        |                                     |                     | Columnas activas                                                                                                    |
| Fecha          | Hora                                            | Unidad                                                                                         | Placa                                                       | Marca                                  | Modelo                              | Tarjeta             | Image: Image: Service Image: Image: Service   Image: Image: Image                                        |
|                | ENTINA S.A/DE                                   | MO TCE - (1001.17)                                                                             | clickear y mant                                             | ener presionado                        | en los 6 puntos                     | de la               | II Olidad<br>II Olaca                                                                                                    |
| 12/10/2021     | 15:15:27                                        | PRUEBA VEH 1 visi                                                                              | uierda se pued<br>ualizar las colun                         | e modificar el or<br>nnas              | den en que se c                     | quiere              | Marca NAFTA SUPER CONSU                                                                                                    |
| 19/10/2021     | 13:39:00                                        | PRUEBA 04 12 2020                                                                              | AAA001                                                      | GENERICA                               | GENERICA                            |                     | ITarjeta DIESEL CONSU                                                                                                    |
| 20/10/2021     | 12:54:33                                        | PRUEBA 19 10 2021                                                                              | AAA213                                                      | GENERICA                               | GENERICA                            | 308462              | Producto / Servicio   III O Transacción NAFTA SUPER   CONSU                                                                                                    |
| 27/10/2021     | 15:13:00                                        | PRUEBA VEH 11 8                                                                                | AAA111                                                      | GENERICA                               | GENERICA                            | 308462              | Image: Second Second               |
|                |                                                 |                                                                                                |                                                             |                                        |                                     |                     | Litros                                                                                                    |
| Mostrar 10     | • por pág.                                      |                                                                                                |                                                             |                                        |                                     |                     | Image: Image: |
| NOTA:          | si ya d <u>esc</u>                              | argó un report <u>e de</u>                                                                     | l sistema l <u>a pr</u>                                     | óxima vez <u>,lo r</u>                 | ecordará                            |                     | Columnas inactivas                                                                                                    |
| con la         | s mismas c                                      | columnas seleccion                                                                             | adas y orden                                                | adas.                                  |                                     |                     | Buscar                                                                                                    |

🔢 🔵 Mes

🔢 🔵 Empresa

M.N. es moneda nacional, es el monto con IVA incluido final que se pago por la TRA.

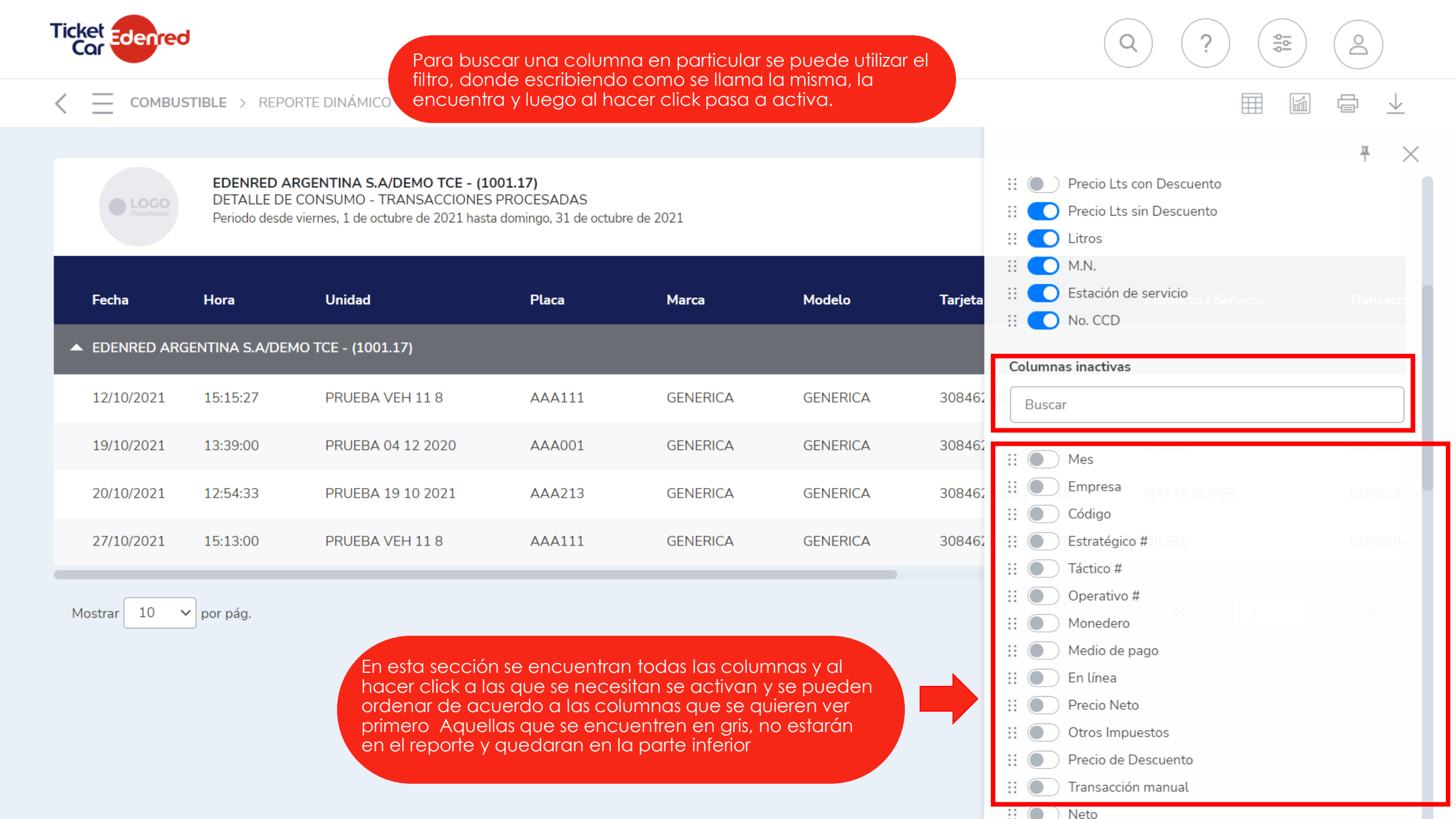

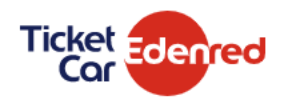

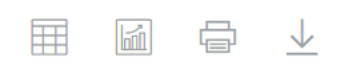

**0** 

Placeholder

EDENRED ARGENTINA S.A/DEMO TCE - (1001.17) DETALLE DE CONSUMO - TRANSACCIONES PROCESADAS

Periodo desde viernes, 1 de octubre de 2021 hasta domingo, 31 de octubre de 2021

| Fecha      | Hora           | Unidad               | Placa  | Marca    | Modelo   | Tarjeta |
|------------|----------------|----------------------|--------|----------|----------|---------|
| EDENRED AF | RGENTINA S.A/D | DEMO TCE - (1001.17) |        |          |          |         |
| 12/10/2021 | 15:15:27       | PRUEBA VEH 11 8      | AAA111 | GENERICA | GENERICA | 308462  |
| 19/10/2021 | 13:39:00       | PRUEBA 04 12 2020    | AAA001 | GENERICA | GENERICA | 308462  |
| 20/10/2021 | 12:54:33       | PRUEBA 19 10 2021    | AAA213 | GENERICA | GENERICA | 308462  |
| 27/10/2021 | 15:13:00       | PRUEBA VEH 11 8      | AAA111 | GENERICA | GENERICA | 308462  |

Mostrar 10 🗸 por pág.

El agrupador ayuda a entre todas las TRA que aparecerán en el sistema poder ordenarlas, por ejemplo por unidad, esto ayudaría que en vez de intercalarse entre diferentes unidades por fecha y hora de la TRA, aparezca todas las de una con día y hora, y después la siguiente.

Al finalizar se hace click al botón "FILTRAR" para generar el reporte en la pantalla para posteriormente descargarlo.

| Filtros    | Columnas      | Agrupadores |     |
|------------|---------------|-------------|-----|
| Estación d | e servicio    |             | • + |
| Estació    | n de servicio |             | ✓ 🗓 |
| Estraté    | gico #        |             |     |
| Táctico    | #             |             |     |
| Operati    | ivo #         |             | )   |
| Unidad     |               |             |     |
| Centro     | de costos     |             |     |
| Fuente     |               |             |     |
| Moned      | ero           |             |     |
| Product    | to / Servicio |             |     |
| Tipo de    | transacción   |             |     |
| Medio d    | de pago       |             |     |
| Conduc     | tor           |             |     |
| Mes        |               |             |     |

FILTRAR

( GUARDAR

SUSCRIBIRSE

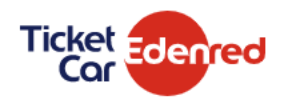

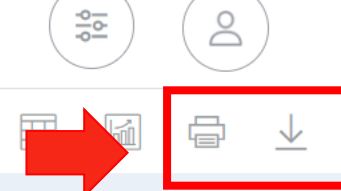

**\$** 

| Placeholder                                                                                                  | EDENRED A<br>DETALLE DI<br>Periodo desd    | ARGENTINA S.A/DEMO TCE - (1<br>E CONSUMO - TRANSACCIONES<br>e miércoles, 1 de septiembre de 202 | <b>001.17)</b><br>9 PROCESADAS<br>1 hasta domingo, 31 de | Una vez expandida la información o no, se podrá<br>descargar en varios formatos según los dos iconos<br>mostrados. |          |                  |                     |           |  |  |  |  |
|----------------------------------------------------------------------------------------------------|--------------------------------------------|-------------------------------------------------------------------------------------------------|----------------------------------------------------------|----------------------------------------------------------------------------------------------------|----------|------------------|---------------------|-----------|--|--|--|--|
| Fecha                                                                                                    | Hora                                       | Unidad                                                                                          | Placa                                                    | Marca                                                                                                    | Modelo   | Tarjeta          | Producto / Servicio | Transacci |  |  |  |  |
| EDENRED AR                                                                                                   | EDENRED ARGENTINA S.A/DEMO TCE - (1001.17) |                                                                                                 |                                                          |                                                                                                    |          |                  |                     |           |  |  |  |  |
| Aparecerá el reporte simplificado. Al hacer click en la flecha que esta al lado del nombre de la empresa, se |                                            |                                                                                                 |                                                          |                                                                                                    |          |                  |                     |           |  |  |  |  |
| 12 Visu                                                                                                    | alizará un r                               | mayor detalle.                                                                                  | · ·                                                      |                                                                                                    | GENERICA | 3084620201222609 | NAFTA SUPER         | CONSUM    |  |  |  |  |
| 19/10/2021                                                                                                   | 13:39:00                                   | PRUEBA 04 12 2020                                                                               | AAA001                                                   | GENERICA                                                                                                    | GENERICA | 3084620277994784 | DIESEL              | CONSUM    |  |  |  |  |
| 20/10/2021                                                                                                   | 12:54:33                                   | PRUEBA 19 10 2021                                                                               | AAA213                                                   | GENERICA                                                                                                    | GENERICA | 3084620298118405 | NAFTA SUPER         | CONSUM    |  |  |  |  |
| 27/10/2021                                                                                                   | 15:13:00                                   | PRUEBA VEH 11 8                                                                                 | AAA111                                                   | GENERICA                                                                                                    | GENERICA | 3084620201222609 | DIESEL              | CONSUM    |  |  |  |  |

| Т | icket<br>Cor | J                                             |                                                                          | Opciones de impresi             | ión                          |                                | × (                                   | Q ? 2               |               |
|---|--------------|-----------------------------------------------|--------------------------------------------------------------------------|---------------------------------|------------------------------|--------------------------------|---------------------------------------|---------------------|---------------|
| < |              | STIBLE > REPOR                                |                                                                          | Mostrar encabezados             | 5                            |                                |                                       |                     |               |
|   | Paceholder   | EDENRED AR<br>DETALLE DE (<br>Periodo desde ( | RGENTINA S.A/DEMO T<br>CONSUMO - TRANSA D<br>miércoles, 1 de septiemt re | Mostrar detalles                |                              | CANCELAR                       | IMPRIMIR                              |                     |               |
|   | Fecha        | Hora                                          | Unidad                                                                   | Placa                           | Marca                        | Modelo                         | eta                                   | Producto / Servicio | Transacci     |
|   | EDENRED ARC  | GENTINA S.A/DEM                               | IO TCE - (1001.17)                                                       |                                 |                              |                                |                                       |                     |               |
|   | 27/09/2021   | 19:31:31                                      | PRUEBA 27 09 2021                                                        | AAAA111                         | GENERICA                     | GENERICA                       | 3084620277488050                      | NAFTA SUPER         | CONSUM        |
|   | 12/10/2021   | 15:15:27                                      | PRUEBA VEH 11 8                                                          | El primer icon<br>"IMPRIMIR" el | o, que muest<br>reporte en u | ra una impres<br>na nueva par  | sora, permite<br>ntalla emergente. En | TA SUPER            | CONSUM        |
|   | 19/10/2021   | 13:39:00                                      | PRUEBA 04 12 2020                                                        | la pantalla er<br>poder bajarlo | nergente apo<br>en formatoE  | arece un boto<br>XCEL, PDF o V | ón tipo disquete para<br>VORD.        | EL                  | CONSUM        |
|   | 20/10/2021   | 12:54:33                                      | PRUEBA 19 10 2021                                                        |                                 |                              |                                |                                       | NAFTA SUPER         | CONSUM        |
|   | 27/10/2021   | 15:13:00                                      | PRUEBA VEH 11 8                                                          | AAA111                          | GENERICA                     | GENERICA                       | 084620201222609                       | DIESEL              | CONSUM        |
| 4 | <            | de 0                                          | > >                                                                      | $\bigcirc$                      | 100%                         | ~                              |                                       | Busca               | r   Siguiente |

| Ticket Edenred                                                                                       | Exportar archivo  |                  | ×              | Q ? 2            |                               |           |  |
|----------------------------------------------------------------------------------------------------|-------------------|------------------|----------------|------------------|-------------------------------|-----------|--|
|                                                                                                    | Formato           |                  |                |                  |                               | 1 🖶 🔽     |  |
|                                                                                                    | Archivo Excel     |                  |                | •                |                               |           |  |
| EDENRED ARGENTINA S.A/DEMO<br>DETALLE DE CONSUMO - TRANSA<br>Periodo desde miércoles, 1 de septiembr | Mostrar encabezad | dos              |                |                  |                               |           |  |
| Fecha Hora Unidad                                                                                    |                   | C/               | ANCELAR        | DESCARGA         | Producto / Servicio           | Transacci |  |
| EDENRED ARGENTINA S.A/DEMO TCE - (1001.17)                                                           |                   |                  |                |                  |                               |           |  |
| 27/09/2021 19:31:31 PRUEBA 27 09 202                                                                 | 1 AAAA111         | GENERICA         | GENERICA       | 84620277488050   | NAFTA SUPER                   | CONSUM    |  |
| 12/10/2021 15:15:27 PRUEBA VEH 11 8                                                                  | AAA111            | GENERICA         | GENERICA       | 3084620201222609 | NAFTA SUPER                   | CONSUM    |  |
| 19/10/2021 13:39:00 PRUEBA 04 12 202                                                                 | 10 AAA            | Si elegimos el i | cono de la fle | echa mirando hac | cia abajo,<br>El sin tablas y | CONSU⊬    |  |
| 20/10/2021 12:54:33 PRUEBA 19 10 202                                                                 | 1 AAA             | aparte en forn   | nato CSV.      |                  |                               | CONSUM    |  |
| 27/10/2021 15:13:00 PRUEBA VEH 11 8                                                                  | AAA111            | GENERICA         | GENERICA       | 3084620201222609 | DIESEL                        | CONSUM    |  |

Mostrar 10 🗸 por pág.

 $\ll$   $\langle$  1  $\rangle$   $\gg$ 

## We c<u>eanect</u>, You uin